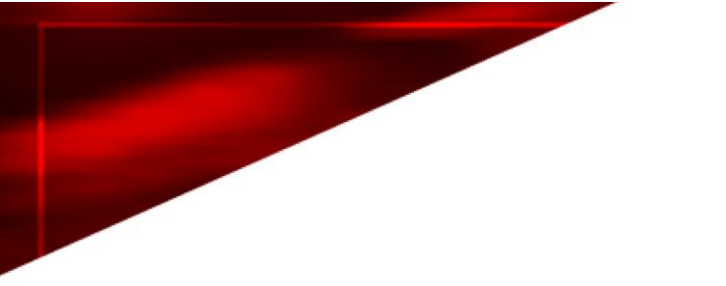

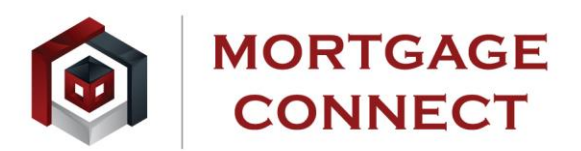

eConnect

# **Online Abstractor Guide**

#### Contents

| Website Login                               | 3  |
|---------------------------------------------|----|
| Basic Information                           | 5  |
| Current Vesting                             | 6  |
| Taxes                                       | 7  |
| Mortgages                                   | 8  |
| Prior Deeds                                 | 11 |
| Judgments                                   | 12 |
| Exceptions                                  | 13 |
| Foreclosure / Lis Pendens                   | 14 |
| Estate Information                          | 15 |
| Upload Documents                            | 16 |
| Completing / Submitting the Call Back Sheet | 17 |

## Website Login

1. Open the Mortgage Connect website at www.mortgageconnectlp.com (works best with Google Chrome)

2. Click on Vendor Login

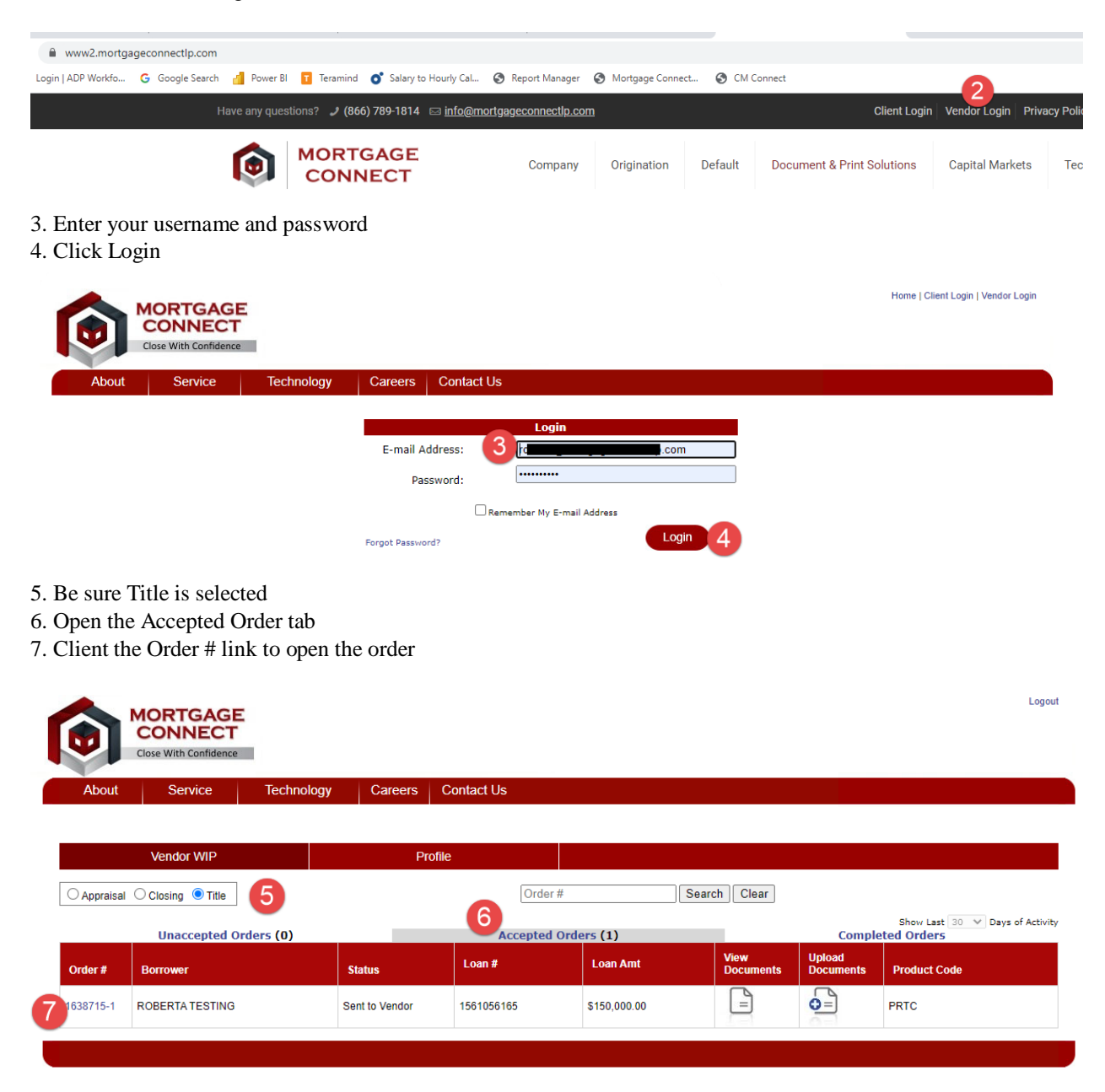

8. Click the Online Abstractor Callback Sheet button

| (                                                                              | Order Summary                            |                              |
|--------------------------------------------------------------------------------|------------------------------------------|------------------------------|
| Order Information<br>Order #: 1638715-01<br>Borrower Name: RC<br>Phone Number: | Fee: \$0.00<br>Seller Name:<br>Online Ab | 8<br>stractor Callback Sheet |
| Property Address: 12: 2<br>ALAMEDA, CA 94501                                   |                                          |                              |
| Order Details                                                                  |                                          | Notes                        |
| Vendor Order No:                                                               | Save                                     |                              |
|                                                                                |                                          |                              |
| Search Requested: PRTC                                                         | Days Late: 0                             |                              |
|                                                                                |                                          | Close                        |

\*\*Keep in mind that not all sections will be applicable to your order but are available

#### **Basic Information**

- 1. The Order No and Status will appear at the top of the screen. Please verify that the Order Nos. match
- 2. Enter the Search Date
- 3. Enter the Courthouse Effective Date
- 4. Enter Copy fees OR other additional fees (NOTE: This is for additional fees only)
- 5. Enter the City/Municipality/Township name
- 6. Select from the dropdown list City, Municipality or Township
- 7. Enter the County or Parish
- 8. Answer the questions Yes, No or N/A
- 9. Enter any additional comments regarding the Basic information
- 10. Click Next

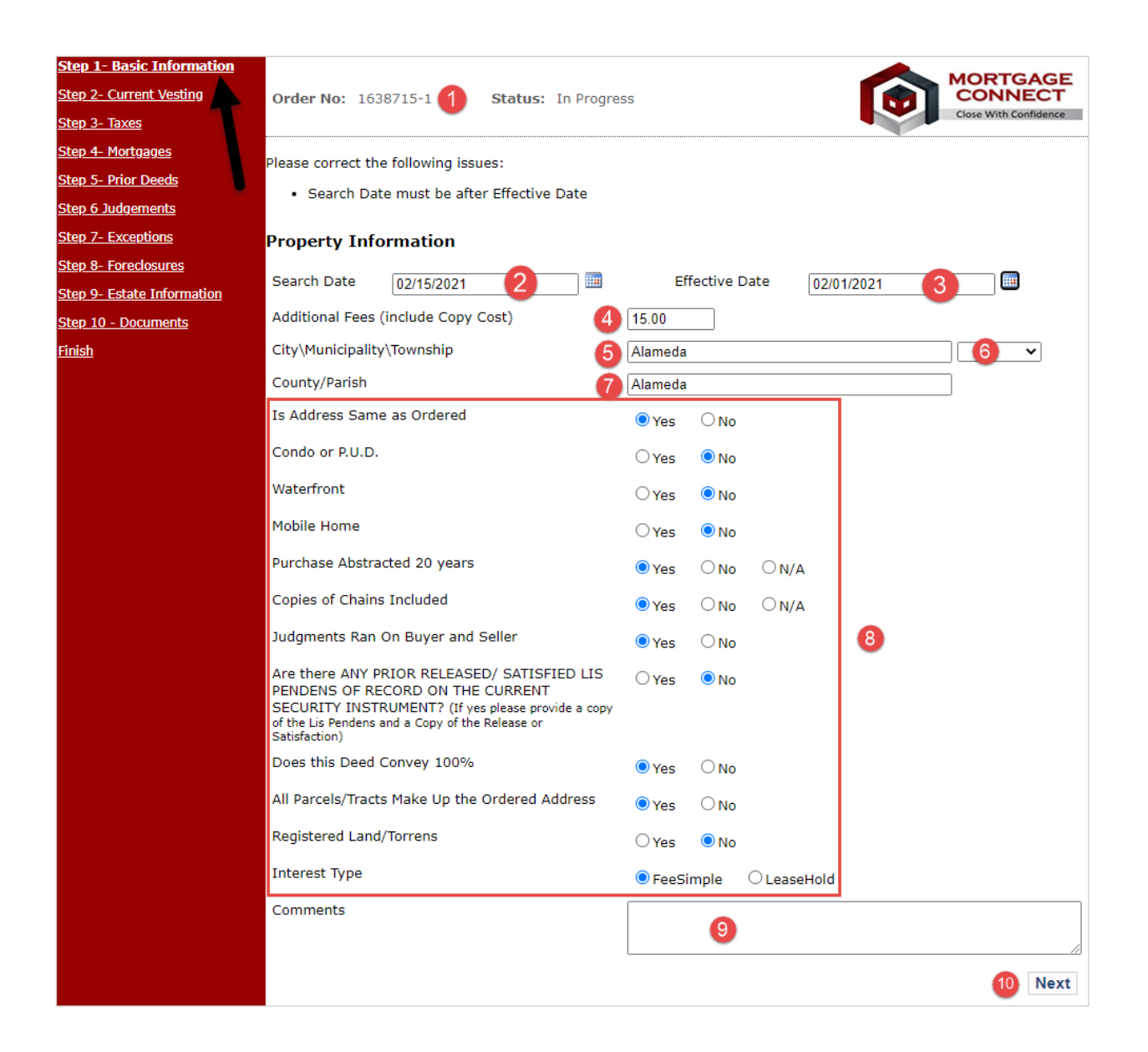

# **Current Vesting**

- 1. Enter the Grantor from the most Current Deed
- 2. Enter Vesting
- 3. Enter the Grantee from the most Current Deed
- 4. Enter Vesting
- 5. Enter the Date of the Deed
- 6. Enter the Recorded Date of the Deed
- 7. Enter the Consideration Amount or check the Good & Valuable Consideration checkbox
- 8. Enter the Percentage of the Interest conveyed
- 9. Enter the Book, Volume reference of the most Current Deed
- 10. Enter the Page reference of the most Current Deed
- 11. Enter the Instrument # of the most Current Deed, if applicable
- 12. Enter any comments regarding the most Current Deed information
- 13. Enter the Legal Description of the subject property

14. Click Save and Continue (this will save information from all pages to this point or Previous to return to Basic information

| Step 1- Basic Information      |             |             |            |             |          |                |                 | MO      | RTGAGE          |
|--------------------------------|-------------|-------------|------------|-------------|----------|----------------|-----------------|---------|-----------------|
| <u>Step 2- Current Vesting</u> | Order No:   | 1638715-1   | Status:    | In Progress | 5        |                |                 |         | NNECT           |
| <u>Step 3- Taxes</u>           |             |             |            |             |          |                |                 | Close   | With Confidence |
| Step 4- Mortgages              |             |             |            |             |          |                |                 |         |                 |
| Step 5- Prior Deeds            | Current V   | esting      |            |             |          |                |                 |         |                 |
| <u>Step 6 Judgements</u>       | Grantor     | Mr T        |            |             |          |                |                 | _       |                 |
| Step 7- Exceptions             | 1           |             |            |             |          |                |                 | 11      |                 |
| <u>Step 8- Foreclosures</u>    | Vesting     | Husband and | Wife 2     |             | ~        |                |                 |         |                 |
| Step 9- Estate Information     | Grantee     | Mrs. To     | -          |             |          |                |                 |         |                 |
| <u>Step 10 - Documents</u>     | 3           |             |            |             |          |                |                 | 11      |                 |
| <u>Finish</u>                  | Vesting     | Husband and | Wife 🚺     |             | ~        |                |                 |         |                 |
|                                | Dated       |             | 02/10/2021 | 5           |          | Recorded       | 02/11/2021      | 6       |                 |
|                                | Considerati | on Amount   | 100 7      |             | - or - [ | Good & Valuabl | e Consideration |         |                 |
|                                | Conveys     | 8           | 100 %      |             |          |                |                 |         |                 |
|                                | Book        | 9           | 123        |             |          | Page 1         | 45              |         |                 |
|                                | Instrument  | # 🕕         | 2021-56789 |             |          |                |                 |         |                 |
|                                | Comments    |             |            |             |          |                |                 |         |                 |
|                                |             |             | 12         |             |          |                |                 |         |                 |
|                                | Legal Descr | iption      |            |             |          |                |                 |         |                 |
|                                | 13          |             |            |             |          |                |                 |         |                 |
|                                |             |             |            |             |          | 14             | Previous        | Save an | nd Continue     |

#### Taxes

- 1. Enter the Subject Property Tax ID #
- 2. Enter the Land and Building values.
  - a. The total will add the two automatically
- 3. Select Yes or no for Multiple Parcels. N/A if this does not apply
  - a. NOTE: if Yes or No is selected Explain becomes a required field
- 4. Enter any comments regarding Assessments
- 5. Enter the Real Estate Tax information
  - a. Select from the dropdown list the tax type
    - i. REMEMBER if multiple taxes, enter all that apply. (Ex. PA has three taxes County,
      - City/Township and School)

6. Click Save and Continue (this will save information from all pages to this point or Previous to return to Current Vesting

| <u>Step 1- Basic Information</u><br><u>Step 2- Current Vesting</u><br><u>Step 3- Taxes</u> | Order No:              | 1638715-1         | Status: Ir      | n Progress   |           |                       |          | MORTGAGE<br>CONNECT<br>Close With Confidence |
|--------------------------------------------------------------------------------------------|------------------------|-------------------|-----------------|--------------|-----------|-----------------------|----------|----------------------------------------------|
| Step 4- Mortgages                                                                          |                        |                   |                 |              |           |                       |          |                                              |
| Step 5- Prior Deeds                                                                        | Assessme               | nt                |                 |              |           |                       |          |                                              |
| <u>Step 6 Judgements</u>                                                                   | Tay Id #               |                   |                 |              |           |                       |          |                                              |
| Step 7- Exceptions                                                                         | Tax Tu #               | 987-654-32        |                 |              |           |                       |          |                                              |
| Step 8- Foreclosures                                                                       | Land                   | 2 15,000.00       |                 | Building     | 25,000.00 |                       | Total 40 |                                              |
| Step 9- Estate Information                                                                 | Multiple Parc          | els - Does the Ta | ax ID cover all | Tracts/Parce | ls? O Ye  | s 🔍 No 🔿 I            | N/A ( 3) |                                              |
| <u> Step 10 - Documents</u>                                                                | Explain                |                   |                 |              |           |                       | -        |                                              |
| HINSN                                                                                      | Assessment<br>Comments | 4<br>0xes (5)     |                 |              |           |                       |          |                                              |
|                                                                                            | Tax                    | с Туре            | Year            |              | State     | us                    | Amount   | Due Date                                     |
|                                                                                            | County                 | ~                 | 2020            | Open         | 🔍 Paid    | $\bigcirc$ Delinquent | 5000.00  | 01/31/2021                                   |
|                                                                                            |                        | ~                 |                 | Open         | OPaid     | Opelinquent           |          |                                              |
|                                                                                            |                        | ~                 |                 | Open         | OPaid     | ODelinquent           |          |                                              |
|                                                                                            |                        | ~                 |                 | Open         | ○ Paid    | $\bigcirc$ Delinquent |          |                                              |
|                                                                                            |                        |                   |                 |              |           | 6 P                   | revious  | ve and Continue                              |

# Mortgages

- 1. Are there any open Mortgages, click Yes or No
- 2. Is there a Satisfied Mortgage, click Yes or No
- 3. If there is an Open Mortgage, enter how many

a. If more than one, fields will become available to enter multiple Mortgages

Click Save and Continue (this will save information from all pages to this point or Previous to return to Taxes a. If there are any open Mortgages, this will open the screen to enter Mortgage Information

| Order No: 1640923-1 Status: In Progress |                                                                                                    |                                                                                                    | CONNECT                                                                                                    |
|-----------------------------------------|----------------------------------------------------------------------------------------------------|----------------------------------------------------------------------------------------------------|----------------------------------------------------------------------------------------------------|
|                                         |                                                                                                    |                                                                                                    |                                                                                                    |
|                                         |                                                                                                    |                                                                                                    |                                                                                                    |
| Mortgages                               |                                                                                                    |                                                                                                    |                                                                                                    |
| Are there any open mortgages?           | OYes                                                                                                    |                                                                                                    |                                                                                                    |
| Is there a Satisfied Mortgage?          | 0.1/1-1                                                                                                    | 0.04                                                                                                    |                                                                                                    |
| 2                                       | ⊖Yes                                                                                                    |                                                                                                    |                                                                                                    |
|                                         | Pr                                                                                                    | revious                                                                                                    | Save and Continue                                                                                                    |
|                                         |                                                                                                    |                                                                                                    |                                                                                                    |
|                                         |                                                                                                    |                                                                                                    |                                                                                                    |
|                                         |                                                                                                    |                                                                                                    |                                                                                                    |
|                                         |                                                                                                    |                                                                                                    | MORTGAGE                                                                                                    |
| Order No: 1640923-1 Status: In Progress |                                                                                                    |                                                                                                    | Close With Confidence                                                                                                    |
|                                         |                                                                                                    |                                                                                                    |                                                                                                    |
|                                         |                                                                                                    |                                                                                                    |                                                                                                    |
| Mortgages                               |                                                                                                    |                                                                                                    |                                                                                                    |
| Are there any open mortgages?           | Yes                                                                                                    | ONO                                                                                                    |                                                                                                    |
|                                         |                                                                                                    |                                                                                                    |                                                                                                    |
| (press Enter or Tab)                    |                                                                                                    |                                                                                                    |                                                                                                    |
|                                         | Pr                                                                                                    | revious                                                                                                    | Save and Continue                                                                                                    |
|                                         |                                                                                                    |                                                                                                    |                                                                                                    |
|                                         | Order No: 1640923-1       Status: In Progress         Mortgages       1         Are there any open mortgages?       1         Is there a Satisfied Mortgage?       2         Order No: 1640923-1       Status: In Progress         Mortgages       3         Are there any open mortgages?       3         How many mortgages would you like to enter?       1         (press Enter or Tab)       1 | Order No: 1640923-1 Status: In Progress     Mortgages   Are there any open mortgages?   Is there a Satisfied Mortgage?   Order No: 1640923-1   Status: In Progress   Mortgages   Are there any open mortgages?   Mortgages   Are there any open mortgages?   How many mortgages would you like to enter? | Order No: 1640923-1 Status: In Progress     Mortgages   Are there any open mortgages?   Is there a Satisfied Mortgage?   Is there a Satisfied Mortgage?   Order No: 1640923-1   Status: In Progress   Mortgages   Are there any open mortgages?   Are there any open mortgages?   Mortgages   Are there any open mortgages?   Mortgages   Are there any open mortgages?   Are there any open mortgages?   Mortgages   Are there any open mortgages?   Mortgages   Are there any open mortgages?   Mortgages   Previous |

## Mortgages (cont.)

- 3. Enter the Mortgagor
- 4. MERS answer Yes or No
- 5. Enter the Mortgagee
- 6. Enter the Trustee, if applicable
- 7. Enter Property Information
- 8. Enter the Date of the Mortgage
- 9. Enter the Recorded Date
- 10. Enter the Book, Page and Instrument #, if applicable
- 11. Enter the Amount of the Mortgage
- 12. Is the mortgage Open Ended, click Yes or No
- 13. Enter a reason for the Modification or Recording
- 14. Was the Mortgage Assigned, click Yes or No
- If Yes, enter the number of Assignments
  - a. If more than one Assignment this will enable the fields to enter multiple Assignments
- 15. Click if this is Subject Mortgage

| Step 1- Basic Information   |                                         |                       |                |               |                                  |
|-----------------------------|-----------------------------------------|-----------------------|----------------|---------------|----------------------------------|
| Step 2- Current Vesting     | Order No: 1638715-1                     | Status: In Progress   |                |               | CONNECT<br>Close With Confidence |
| <u>Step 3- Taxes</u>        |                                         |                       |                |               |                                  |
| Step 4- Mortgages           |                                         |                       |                |               |                                  |
| <u>Step 5- Prior Deeds</u>  | Mortgages                               |                       |                |               |                                  |
| <u>Step 6 Judgements</u>    | Are there any open mortgages            | ?                     |                |               |                                  |
| Step 7- Exceptions          | ,, ,, ,,,,,,,,,,,,,,,,,,,,,,,,,,,,,,,,, |                       |                | <b>U</b>      |                                  |
| Step 8- Foreclosures        | How many mortgages would y              | ou like to enter?     |                |               | 1 (press Enter or Tab)           |
| Step 9- Estate Information  | Mortgage 1                              |                       |                |               |                                  |
| <u> Step 10 - Documents</u> | horguge I                               |                       |                |               |                                  |
| <u>Finish</u>               | Mortgagor 3                             | Mrs. Test             |                |               |                                  |
|                             | MERS 4                                  | 🔾 Yes 💿 No            |                |               |                                  |
|                             | Mortgagee 6                             | ABC Bank              |                |               |                                  |
|                             | Trustee 6                               |                       |                |               |                                  |
|                             | Street Name                             | 23 MC St.             |                | Zip           | 95401                            |
|                             | State                                   | CALIFORNIA            | ~              | City          | 100 Palms 🗸                      |
|                             | Dated 8                                 | 02/09/2021            | 9              | Recorded      | 02/12/2021                       |
|                             | Book 10                                 | 55555                 |                | Page          | 987                              |
|                             | Instrument #                            | 2019-1234             |                |               |                                  |
|                             | Amount 11                               | 20                    | 12             | Open<br>Ended | ⊖Yes  ●No                        |
|                             | Reason For<br>Modification/Recording    | 13                    |                |               |                                  |
|                             | Was this mortgage 44                    | 🔾 Yes 🔍 No            |                |               |                                  |
|                             | Is this Subject Mortgage ?              | 15                    |                |               |                                  |
|                             | How many Modifications wou              | Id you like to enter? | (press Enter o | or Tab)       |                                  |
|                             |                                         |                       |                |               |                                  |
|                             |                                         |                       |                |               | Previous Save and Continue       |

# Mortgages (cont.)

16. Enter the Last Assigned To information17. Enter the Assigned Date

18. Enter the Recorded Date

19. Enter the Book, Page and Instrument #, if applicable

Click Save and Continue (this will save information from all pages to this point or Previous to return to Taxes

| ow many assignments would you like to enter? |              |   | 1 (press Enter or Tab) |  |   |
|----------------------------------------------|--------------|---|------------------------|--|---|
| ew York - Need Al                            | l Assignment | 5 |                        |  |   |
| Mortgage Assigni                             | ment 1       |   |                        |  |   |
| Last Assigned To                             | 16           |   |                        |  |   |
| Assigned                                     | 17           |   |                        |  |   |
| Recorded                                     | 18           |   |                        |  |   |
| Book                                         |              |   | Page                   |  | ] |
| Instrument #                                 |              |   |                        |  |   |

# **Prior Deeds**

- 1. Enter the number of Deeds
- 2. Enter the Grantor from the most Current Deed
- 3. Enter the Vesting
- 4. Enter the Grantee from the most Current Deed
- 5. Enter Vesting
- 6. Enter the Date of the Deed
- 7. Enter the Recorded Date of the Deed
- 8. Enter the Consideration Amount or check the Good & Valuable Consideration checkbox
- 9. Enter the percentage of the Interest conveyed
- 10. Enter the Book, Volume reference of the most Current Deed
- 11. Enter the Page reference of the most Current deed
- 12. Enter the Instrument # of the most Current Deed, if applicable
- 13. Enter any comments regarding the most Current Deed information

14. Click Save and Continue (this will save information from all pages to this point or Previous to return to Mortgages

| Step 1- Basic Information      | MORTGAGE                                                |
|--------------------------------|---------------------------------------------------------|
| <u>Step 2- Current Vesting</u> | Order No: 1638715-1 Status: In Progress CONNECT         |
| <u>Step 3- Taxes</u>           | Close With Confidence                                   |
| <u>Step 4- Mortgages</u>       | Please correct the following issues:                    |
| <u>Step 5- Prior Deeds</u>     | Grantor is required                                     |
| <u>Step 6 Judgements</u>       | Grantee is required                                     |
| Step 7- Exceptions             | Dated is required     Recorded is required              |
| Step 8- Foreclosures           |                                                         |
| Step 9- Estate Information     | Prior Deeds                                             |
| <u> Step 10 - Documents</u>    | How many prior deeds would you like to enter?           |
| <u>Finish</u>                  |                                                         |
|                                | Prior Deed 1                                            |
|                                | Grantor 2                                               |
|                                | Vesting 3                                               |
|                                | Grantee 4                                               |
|                                | Vesting 5                                               |
|                                | Dated 6 Recorded 7 mile *                               |
|                                | Consideration Amount or - Good & Valuable Consideration |
|                                | Conveys 9 %                                             |
|                                | Book 10 Page 11                                         |
|                                | Instrument # 12                                         |
|                                | Comments 13                                             |
|                                | 14 Previous Save and Continue                           |

# Judgments

- 1. Enter the number of Judgments
- 2. Enter the Judgment type. i.e. Judgment, Fed Tax Lien, Child Support, etc.
- 3. Enter the Plaintiff
- 4. Enter the Defendant
- 5. Enter the Date of the Judgment
- 6. Enter the Recorded Date of the Judgment
- 7. Enter the Book, Page and Instrument #, if applicable
- 8. Enter the Case #
- 9. Enter the Principle Amount of the Judgment
- 10. Enter the Plaintiff Attorney or Creditor name
- 11. Enter the Plaintiff Attorney or Creditor Phone #, if applicable
- 12. Enter the Plaintiff Attorney or Creditor address information, if applicable

| <u>Step 1- Basic Information</u><br><u>Step 2- Current Vesting</u><br><u>Step 3- Taxes</u>                      | Order No: 1638715-1 Status: In Progress MORTGAGE<br>Connect                                                  |
|----------------------------------------------------------------------------------------------------|----------------------------------------------------------------------------------------------------|
| <u>Step 4- Mortgages</u><br><u>Step 5- Prior Deeds</u><br><u>Step 6 Judgements</u><br><u>Step 7- Exceptions</u> | udgments / Liens<br>How many Judgments/Liens would you like to enter?                                        |
| <u>Step 8- Foredosures</u><br><u>Step 9- Estate Information</u><br><u>Step 10 - Documents</u><br><u>Finish</u>  | udgments/Lien 1<br>Type 2 			✓<br>Plaintiff 3                                                                |
|                                                                                                    | Principle Amount Plaintiff Attorney Phone Address 1 Address 2 City State Zip Code Previous Save and Continue |

# Exceptions

- 1. Enter the number of Easements
- 2. Select the type of Easement from the dropdown list
- 3. Enter a short explanation
- 4. Enter the date the easement was recorded
- 5. Enter who the Easement is From
- 6. Enter who the Easement is To
- 7. Enter the Book, Page and Instrument #, if applicable
- 8. Enter any Comments related to the easements to further explain
- 9. Click Save and Continue (this will save information from all pages to this point or Previous to return to Judgments

| Step 1- Basic Information<br>Step 2- Current Vesting<br>Step 3- Taxes                                           | Order No: 1638715                                     | 5-1 Status:           | In Progress |           |                          | Close With Confidence |
|----------------------------------------------------------------------------------------------------|-------------------------------------------------------|-----------------------|-------------|-----------|--------------------------|-----------------------|
| Step <u>4- Mortgages</u><br>Step <u>5- Prior Deeds</u><br>Step <u>6-Judgements</u><br>Step <u>7- Exceptions</u> | Exceptions<br>How many Exception:                     | s would you like to e | nter?       |           | 1<br>(press Enter or Tal | b)                    |
| <u>Step 8- Foreclosures</u><br><u>Step 9- Estate Information</u><br><u>Step 10 - Documents</u><br><u>Finish</u> | Exception 1<br>Type 2<br>Recorded 4<br>From 5<br>To 6 | <b></b>               |             | Explain 3 |                          |                       |
|                                                                                                    | Book<br>Instrument # 7<br>Comments                    | 8                     |             | Page      | Previous Save            | and Continue          |

# **Foreclosure / Lis Pendens**

- 1. Enter the Case Number
- 2. Enter the Plaintiff name
- 3. Enter the Defendants name
- 4. Enter the date of the Foreclosure / Lis Pendens
- 5. Enter the Filed (Recorded) date of the Foreclosure / Lis Pendens
- 6. Enter the Book, Page and Instrument #, if applicable
- 7. Enter the Substitute Trustee, if applicable
- 8. Click Yes or No, are all the items divested through the Foreclosure?
- 9. Click Yes or No, are there any notices to Creditors?
- 10. Enter the Current Status
- 11. Enter any additional Comments

12. Click Save and Continue (this will save information from all pages to this point or Previous to return to Exceptions

| <u>Step 1- Basic Information</u><br>Step 2- Current Vesting | Order No: 1638715-1 Status:                | In Progress |          |       |          | MORTGAGE              |
|-------------------------------------------------------------|--------------------------------------------|-------------|----------|-------|----------|-----------------------|
| Step 3- Taxes                                               | order no. 1656/15 1 Status.                | In Progress | ,        |       |          | Close With Confidence |
| <u>Step 4- Mortgages</u>                                    |                                            |             |          |       |          |                       |
| Step 5- Prior Deeds                                         | Foreclosure / Lis Pendens                  |             |          |       |          |                       |
| <u>Step 6 Judgements</u>                                    | Case # 1                                   |             | ]        |       |          |                       |
| Step 7- Exceptions Step 8- Foreclosures                     | Plaintiff 2                                |             |          |       |          |                       |
| Step 9- Estate Information                                  | Defendants 3                               |             |          |       |          |                       |
| <u>Step 10 - Documents</u>                                  | Dated 4                                    |             | ] 📖      | Filed | 5        |                       |
| <u>Finish</u>                                               | Book                                       |             | ]        | Page  |          |                       |
|                                                             | Instrument #                               |             | ]        |       |          |                       |
|                                                             | Substitute Trustee 7                       |             |          |       |          |                       |
|                                                             | Are all liens divested through foreclosure | ? O Yes     | ○ No (8) |       |          |                       |
|                                                             | Notice to creditors?                       | ⊖Yes        | ○ No 🧐   |       |          |                       |
|                                                             | Current Status 10                          |             |          |       |          |                       |
|                                                             | Comments 11                                |             |          |       |          |                       |
|                                                             |                                            |             |          | 12    | Previous | Save and Continue     |

# **Estate Information**

- 1. Enter the name of the deceased
- 2. Enter the Date of Death
- 3. Enter the date the Estate Information was Filed
- 4. Enter the name of the Executor / Administrator
- 5. Click Yes or No, did the decedent die Testate
- 6. Click Yes or No, did the decedent die Intestate
- 7. Click Yes or No, was there any Inheritance Tax
- 8. Click Yes or No, is the Estate closed
- 9. Click Yes or No, Is there any specific Devise
- 10. Enter any additional Comments

11. Click Save and Continue (this will save information from all pages to this point or Previous to return to Foreclosure / Lis Pendens

| Step 1- Basic Information<br>Step 2- Current Vesting<br>Step 3- Taxes | Order No: 1638715-   | 1 Stat  | us: In Progr | 255 |       |          | MORTGAGE<br>CONNECT<br>Close With Confidence |
|-----------------------------------------------------------------------|----------------------|---------|--------------|-----|-------|----------|----------------------------------------------|
| <u>Step 4- Mortgages</u>                                              |                      |         |              |     |       |          |                                              |
| Step 5- Prior Deeds                                                   | Estate Informatio    | n       |              |     |       |          |                                              |
| <u>Step 6 Judgements</u>                                              | Name of Deceased     | 1       |              |     |       |          |                                              |
| Step 9 Foroslosuros                                                   | Date of Death        | 2       |              |     | Filed | 3        |                                              |
| <u>Step 9- Estate Information</u>                                     | Executor/Admin       | 4       |              |     |       | -        |                                              |
| Step 10 - Documents                                                   | Testate              | 5 O Yes | ○ No         |     |       |          |                                              |
| <u>Finish</u>                                                         | Intestate            | 6 Yes   |              |     |       |          |                                              |
|                                                                       | Inheritance Tax      | 7 O Yes | ○ No         |     |       |          |                                              |
|                                                                       | Is the Estate Closed | 8 O Yes | ONo          |     |       |          |                                              |
|                                                                       | Any Specific Devise  | 9 🛛 Yes | ○ No         |     |       |          |                                              |
|                                                                       | Comments             | 10      |              |     |       |          |                                              |
|                                                                       |                      |         |              |     | 1     | Previous | ave and Continue                             |

# **Upload Documents**

While you are doing the search, be sure to save any supporting documentation for the abstract to your computer

- 1. Select Copies from the dropdown list
- 2. Browse to where the documents have been saved on your computer (PDF format)
- 3. Add any additional Comments
- 4. Click Upload
  - a. The uploaded document will appear in a grid above the Upload Document section

| <u>Step 1- Basic Information</u><br><u>Step 2- Current Vesting</u><br><u>Step 3- Taxes</u> | Order No: 1638715-1 Status: In Progress MORTGAGE<br>Connect |
|--------------------------------------------------------------------------------------------|-------------------------------------------------------------|
| <u>Step 4- Mortgages</u>                                                                   |                                                             |
| <u>Step 5- Prior Deeds</u>                                                                 | Documents                                                   |
| <u>Step 6 Judgements</u>                                                                   |                                                             |
| Step 7- Exceptions                                                                         | Upload Document                                             |
| <u>Step 8- Foreclosures</u>                                                                | Type 1 🗸 V Choose File No file chosen                       |
| Step 9- Estate Information                                                                 | Comments                                                    |
| <u> Step 10 - Documents</u>                                                                |                                                             |
| <u>Finish</u>                                                                              | 4 Upload                                                    |
|                                                                                            | Previous Save and Continue                                  |

6. The document now appears in a grid form

- 7. Clicking the Document Name link will open the document for viewing
- 8. Clicking the Remove button will delete the selected document

9. Click Save and Continue (this will save information from all pages to this point or Previous to return to Estate Information)

| Step 5- Prior Deeds         | Documents       |                                       |          |                      |        |             |  |
|-----------------------------|-----------------|---------------------------------------|----------|----------------------|--------|-------------|--|
| Step 6 Judgements           | Document        | t Name                                | Туре     | Upload Date          |        |             |  |
| Step 7- Exceptions          | eConnect O      | Online Abstract Rev 04.07.2014 .1.pdf | Other    | 2/23/2021 4:31:34 PM | Remove | 8           |  |
| Step 8- Foreclosures        | 7               |                                       |          |                      |        | •           |  |
| Step 9- Estate Information  | Upload Document |                                       |          |                      |        |             |  |
| <u> Step 10 - Documents</u> | Туре            | ~                                     | Choose F | ile No file chosen   |        |             |  |
| <u>Finish</u>               | Comments        |                                       |          |                      |        |             |  |
|                             |                 |                                       |          |                      | //     |             |  |
|                             |                 |                                       | Upload   |                      |        |             |  |
|                             |                 |                                       |          | 9 Previous           | Save a | nd Continue |  |

# **Completing / Submitting the Call Back Sheet**

Preview the Call Back Sheet and correct any errors by using the Previous Button

REMEMBER: Once the Call Back Sheet is submitted, corrections cannot be made

- 1. Click the checkbox to confirm that the PDF contains information you intended to provide
- 2. Add any additional Comments
- 3. Click Submit

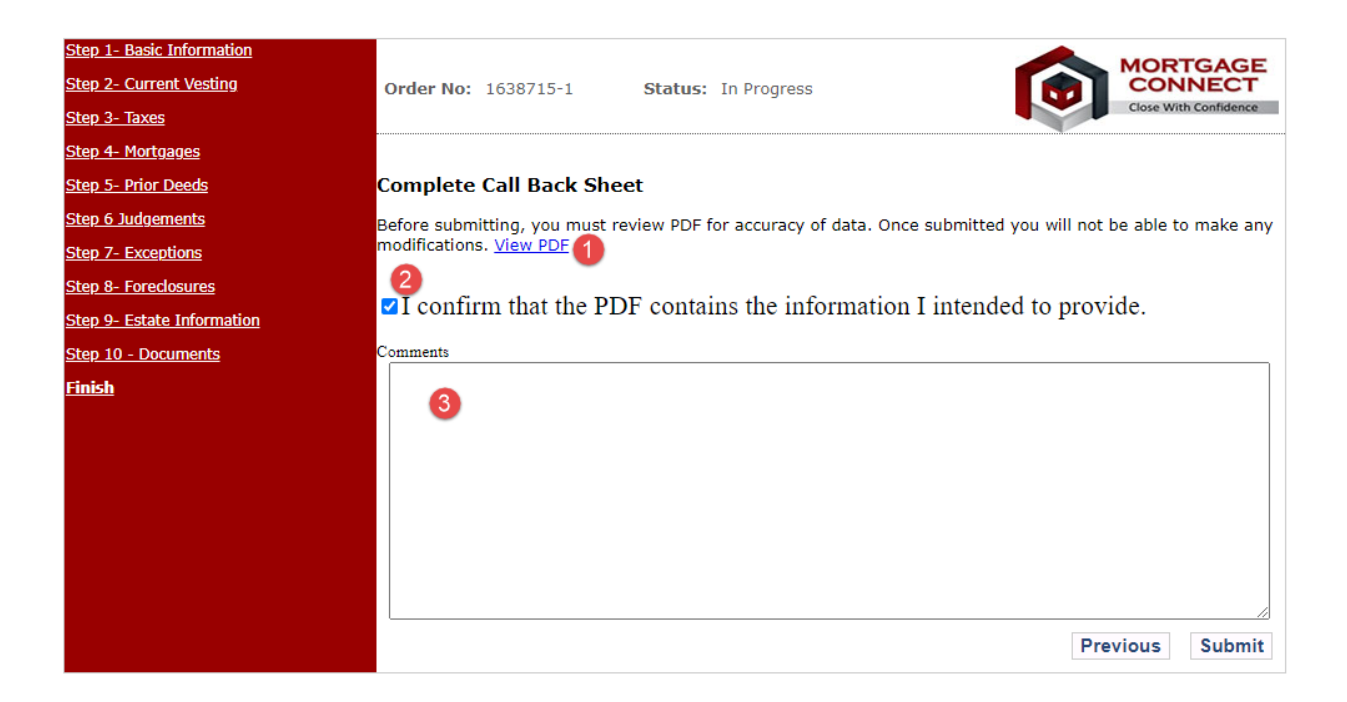